# **MPI Adapter Manual**

MPI Adapter is also called PC Adapter in this manual. It is used to realize translation from RS232 interface to RS485 interface and from RS232 to MPI (MultiPoint Interface) protocol, and used to connect the MPI port of S7-300 / 400 PLC to PC COM port (RS232).

MPI is a type of adapter with photoelectric isolation for industrial design. There is surge protection and the lightning protection circuit in RS232 port and RS485 port, can be safely plugged/unplugged when the power is still on, suitable for the full line of Siemens S7-300/400 PLC and other devices with MPI interface, especially suitable for the industrial field with much EMI interference, the protection measures within the circuit ensure the safe operation of the system..

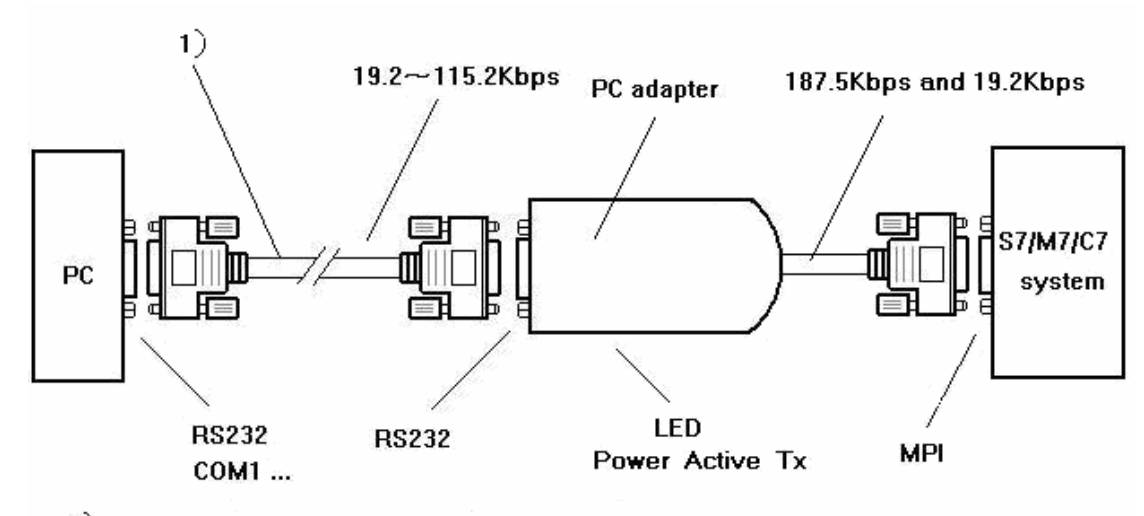

1) **I**PI RS232 Cable,length is 3 m

### Features and main technical parameters:

- ★ Power supply: supplied by the 24VDC from the MPI port of PLC, power consumption about 1W, built-in protection against over-current and surge events
- ★ Isolation voltage: 1000VDC (a special model capable of 3000VDC isolation is available as an option, please indicate when order)
- ★ RS232 port with surge protection, RS485 port with 500W lightning protection and over-current protection
- ★ Baud rate of RS232 port:19.2Kbps~115.2Kbps,standard baud rate adaptive
- ★ Baud rate of MPI port:187.5Kbps and 19.2Kbps adaptive

# PLC1.ir

- $\star$  Support communication between PLC and HMI.
- $\star$  LED indicators show the status of power, connection and data transmission
- ★ Operating temperature:  $-20 \sim 75^{\circ}$ C
- ★ Outline dimension:  $103 \times 50 \times 26$  mm,total length contain RS232 cable is 3.5m

| RS232 (DB9 Male) |        |                      |
|------------------|--------|----------------------|
| Pin.             | Signal | Description          |
| 1                | DCD    | No use               |
| 2                | RXD    | RS232 Signal receive |
| 3                | TXD    | RS232 Signal send    |
| 4                | DTR    | Short circuit with 6 |
| 5                | GND    | RS232 Signal Ground  |
| 6                | DSR    | Short circuit with 4 |
| 7                | RTS    | Sending Request      |
| 8                | CTS    | Clearing Request     |
| 9                | RI     | No use               |

| (fale)         | RS485 (DB9 Male) |        |                        |
|----------------|------------------|--------|------------------------|
| escription     | Pin.             | Signal | Description            |
|                | 1                | NC     | No use                 |
| Signal receive | 2                | M24V   | -24VDC                 |
| Signal send    | 3                | В      | RS485+                 |
| cuit with 6    | 4                | RTSAS  | Data receiving control |
|                |                  |        |                        |

GND

NC

P24V

A

RTS PG

**RS485 Signal Ground** 

Data sending control

No use

+24VDC

RS485-

5

6

7

8

9

#### Signal definition of the RS232 port and RS485 port of the adapter

Description of the LED indicators

| Pilot lamp | On      | Blinking     | OFF                      |
|------------|---------|--------------|--------------------------|
| Power      | Normal  | Failure      | Failure or No Connection |
| Active     | Online  | Sending data | Offline                  |
| Tx         | Failure | Sending data | No sending data          |

#### Use the PC adapter with a PC: STEP7 software configuration

Enter the main interface of STEP7 software (SIMATIC Manager) ,Click "Set PG/PC Interface..." in "Options" to enter PG/PC setting interface.

- Double click "PC Adapter(MPI)" to enter RS232 and MPI interface parameters setting. This adapter doesn't support "PC Adapter (PROFIBUS)" option.
- 2、Click "Local Connection" option to set RS232 interface parameters, select the right COM port of PC which connected to MPI adapter(RS232), choose 19200bps or 38400bps as the baud rate of RS232, the MPI adapter will automatically match the baud rate selected.
- 3、 Click "MPI" option to set the parameters of MPI interface of adapter. You can set the

baud rate as 187.5Kbps or 19.2Kbps, and the adapter will automatically match to the baud rate of MPI port. Use default value for other parameters.

4、 Online testing of the communication: use MPI adapter to connect the MPI port of S7-300/400 PLC and RS232 port of PC, click the button in the red circle in main menu interface in following figure, if the data appears in the red box as the figure shows, it means that online test successful. So far, configuration has been completed. You can proceed the operation such as online, program upload, download, monitor and so on.

| SINATIC Manager - Accessib                                                         | le Nodes                                    |              |          |          |  |  |
|------------------------------------------------------------------------------------|---------------------------------------------|--------------|----------|----------|--|--|
| <u>F</u> ile <u>E</u> dit <u>I</u> nsert P <u>L</u> C <u>V</u> iew <u>O</u> ptions | : <u>W</u> indow <u>H</u> elp               |              |          |          |  |  |
|                                                                                    | 🗅 😂 📰 🚿 🔏 📾 📾 🗢 🗣 🏣 🏥 🏢 🔁 < No Filter > 💽 🍸 |              |          |          |  |  |
| B S7_Pro1_CPU312 C:\Prog                                                           | ram Files\Siem                              | ens\Step7\s7 | p 🔳 🗖 🗙  | 1        |  |  |
| S7_Pro1_CPU312                                                                     | rdware 🚺 CP                                 | V312 (1)     |          | 1        |  |  |
| 🗄 🔠 Accessible Nodes                                                               | IPI)                                        |              |          |          |  |  |
| - 뭡 Accessible Nodes                                                               | System data                                 | OB1          | 🕞 OB10   | ~        |  |  |
| 🖻 🔄 MPI = 2                                                                        | 🖽 0B20                                      | SFB0         | SFB1     |          |  |  |
| D Blocks                                                                           | SFB2                                        | E SFB3       | SFB4     |          |  |  |
|                                                                                    | SFB5                                        | SFB32        | SFB52    |          |  |  |
|                                                                                    | SFB53                                       | SFB54        | SFC0     |          |  |  |
|                                                                                    | SFC1                                        | SFC2         | E SFC3   |          |  |  |
|                                                                                    | SFC4                                        | SFC5         | SFC6     |          |  |  |
|                                                                                    | SFC17                                       | SFC18        | SFC19    |          |  |  |
|                                                                                    | SFC20                                       | SFC21        | System : | Eunction |  |  |
|                                                                                    | SFC23                                       | SFC24        | SFC28    |          |  |  |
|                                                                                    | SFC29                                       | SFC30        | SFC31    |          |  |  |
|                                                                                    | SFC32                                       | SFC33        | SFC34    |          |  |  |
|                                                                                    | SFC36                                       | SFC37        | SFC38    |          |  |  |
|                                                                                    | SFC39                                       | SFC40        | SFC41    |          |  |  |
|                                                                                    | SFC42                                       | SFC43        | SFC44    |          |  |  |
|                                                                                    | SFC46                                       | SFC47        | SFC49    | ~        |  |  |

## Use the PC adapter with Kinco® touch panel HMI

First of all, you need to select "Siemens S7-300/400 (PC Adapter)" from the PLC list when building the project. Then set as following:

- 1. HMI communication setting: 19200, 8, 2, odd(as following figure);Station No.:2.
- 2. PLC must be 187.5K.

3. You must set DB first, or register can not write (DB.DBX, DB.DBW, DB.DBD). The initial address of DBm.DBW and DBm.DBD must be even.

| HEI Attribu         | ite                                |   |                                                                                      | X |
|---------------------|------------------------------------|---|--------------------------------------------------------------------------------------|---|
| HMI<br>Print Sett   | HMI Task Bar<br>Print Setting Seri |   | MMI Extend Attribute   Historic Event<br>rial Fort O Setting   Serial Port 1 Setting |   |
| Туре                | RS232                              | • | PLC Communication Time Out 1                                                         |   |
| Baud Rate           | 19200                              | • | Protocol Time Out 1(ms) 0                                                            |   |
| Data Bit            | 8                                  | • | Protocol Time Out 2(ms) 3                                                            |   |
| Parity              | odd                                | • | Maxinterval of block pack(WORDS) 16                                                  |   |
| Stop Bit            | 2                                  | • | Maxinterval of block pack(BITS) 32                                                   |   |
| Slave No.           | 0                                  |   | Max block package size(WORDS) 32                                                     |   |
| Siave Ivo.          | 0                                  |   | Max block package size(BITS) 64                                                      |   |
| Use Default Setting |                                    |   |                                                                                      |   |
| OK Cancel           |                                    |   |                                                                                      |   |

After finishing HMI setting, then set PLC parameters as following:

A) MPI transmission rate must be set 187.5k. If the MPI

transmission rate is 19.2k, you must change the rate to 187.5k via Siemens adapter (at the hardware attribute):

| Properties - New subm        | et IPI                                                                    |        |      |
|------------------------------|---------------------------------------------------------------------------|--------|------|
| General Network Settings     |                                                                           |        |      |
| <u>H</u> ighest MPI address: | 31 Change                                                                 |        |      |
| <u>T</u> ransmission rate:   | 19.2 Kops ▲   187.5 Kbps ▲   1.5 Mbps ■   3 Mbps ●   6 Mbps ■   12 Mbps ✔ |        |      |
|                              |                                                                           |        |      |
|                              |                                                                           |        |      |
| OK                           |                                                                           | Cancel | Help |

B) MPI address must be 2.

| Properties - CPU 3                                                                                        | 315-2 DP - (RO/S2)                                                                                                    | ×                                                     |  |
|----------------------------------------------------------------------------------------------------|----------------------------------------------------------------------------------------------------|-------------------------------------------------------|--|
| Interrupts<br>Diagnostics/Clo<br>General St                                                               | Time-of-Day Interrupts Cy<br>ck Protection artup Cycle/Clock Memory                                                                                                    | vclic Interrupts<br>Communication<br>Retentive Memory |  |
| Short (                                                                                                   | CPU 315-2 DP<br>Work memory 128KB; O.1ms/1000 instruction<br>connection (DP master or DP slave); mult:<br>configuration up to 32 modules; Send and<br>capability for direct data exchange, cons | ns; MPI+ DP<br>i-tier<br>receive<br>stant bus cycle ♥ |  |
| Order No./                                                                                                | 6ES7 315-2AG:0-0AB0 / V2.0                                                                                                    |                                                       |  |
| <u>N</u> ame:                                                                                             | CPU315-2 DP(1)                                                                                                    |                                                       |  |
| Interface<br>Type: MPI<br>Address: 2<br>Networked: Yes                                                    | P <u>r</u> operties                                                                                                    |                                                       |  |
| Properties - <b>T</b> PT                                                                                  | interface CPN 315-2 DP (RO/S2)                                                                                                    |                                                       |  |
| General Parameters<br><u>A</u> ddress:<br>Highest address: 31<br>Transmission rate: 187.5 Kbps<br>Select: |                                                                                                    |                                                       |  |
| not networked                                                                                             | 107 5 1/1-2                                                                                                    | <u>N</u> ew                                           |  |
|                                                                                                    | TOT. 3 KBps                                                                                                    | P <u>r</u> operties<br>Delete                         |  |
|                                                                                                    |                                                                                                    |                                                       |  |

C) After Setting, download project into PLC. Make sure the MPI port's transmission rate is 187.5k, and select" PC Adapter(MPI)" in "set PG/PC interface" menu, change the transmission rate to 187.5k, as following:

| Set PG/PC Interface                                                                          |                                                |  |  |  |
|----------------------------------------------------------------------------------------------|------------------------------------------------|--|--|--|
| Access Path                                                                                  |                                                |  |  |  |
| Access Point of the Application:                                                             |                                                |  |  |  |
| STONLINE (STEP 7)>                                                                           | Properties - PC Adapter(IPI)                   |  |  |  |
| (Standard for STEP 7)                                                                        | UPT Local Connection                           |  |  |  |
| Interface <u>f</u> arameter Assignment<br>PC Adapter(MPI)                                    |                                                |  |  |  |
| ISO Ind. Ethernet -> Intel(F<br>Imper PC Adapter (Auto)<br>Imper Adapter (MPI)               | Connection to: COM1   Transmission rate: 19200 |  |  |  |
| PC Adapter (PROFIBUS)                                                                        | Apply settings for all modules                 |  |  |  |
| (Parameter assignment of your P(<br>adapter for an MPI network)<br>Interfaces<br>Add/Remove: |                                                |  |  |  |
| OK                                                                                           | OK Default Cancel Help                         |  |  |  |
| ·                                                                                            |                                                |  |  |  |
| Properties - PC Adapter(IP                                                                   | I) X                                           |  |  |  |
| MPI Local Connection                                                                         |                                                |  |  |  |
| ☐ PG/PC is the <u>o</u> nly master on                                                        | the bus                                        |  |  |  |
| <u>A</u> ddress:                                                                             |                                                |  |  |  |
| Timeout: 30 s                                                                                |                                                |  |  |  |
| Network Parameters<br>Transmission <u>r</u> ate:                                             |                                                |  |  |  |
| Highest station address: 31                                                                  |                                                |  |  |  |
| OK Default Car                                                                               | Holp                                           |  |  |  |

## The communication of MPI adapter in long distance

Extend the RS485 port:

The cable length must be 600m or less in the 187.5Kbps, the 7 pin and 2 pin must connect with 24VDC power in the port of RS485, the 8 pin and 3 pin must connect with 120 terminal resistance. As following figure shows:

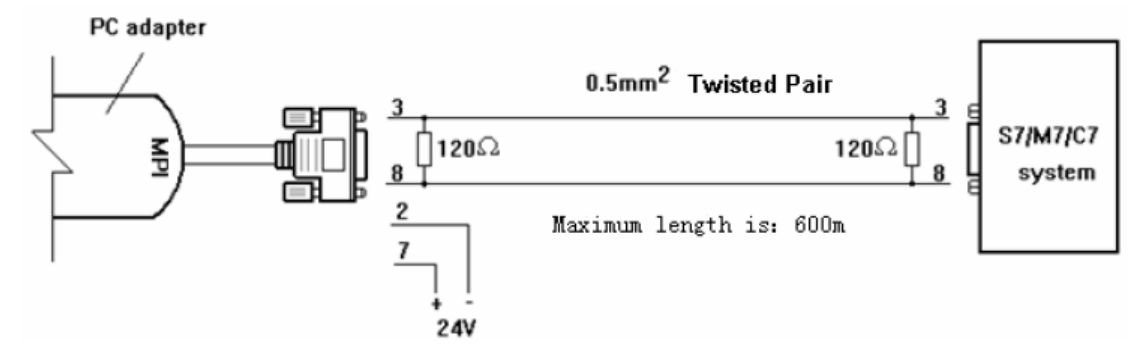

## MPI RS232 Cable:

Connection method: Plug the end marked "PC Adapter" to the MPI PC Adapter

Plug the end marked "HMI/PC" to PC or HMI touch panel.

Cable Length: 3m.

Connection figure as following:

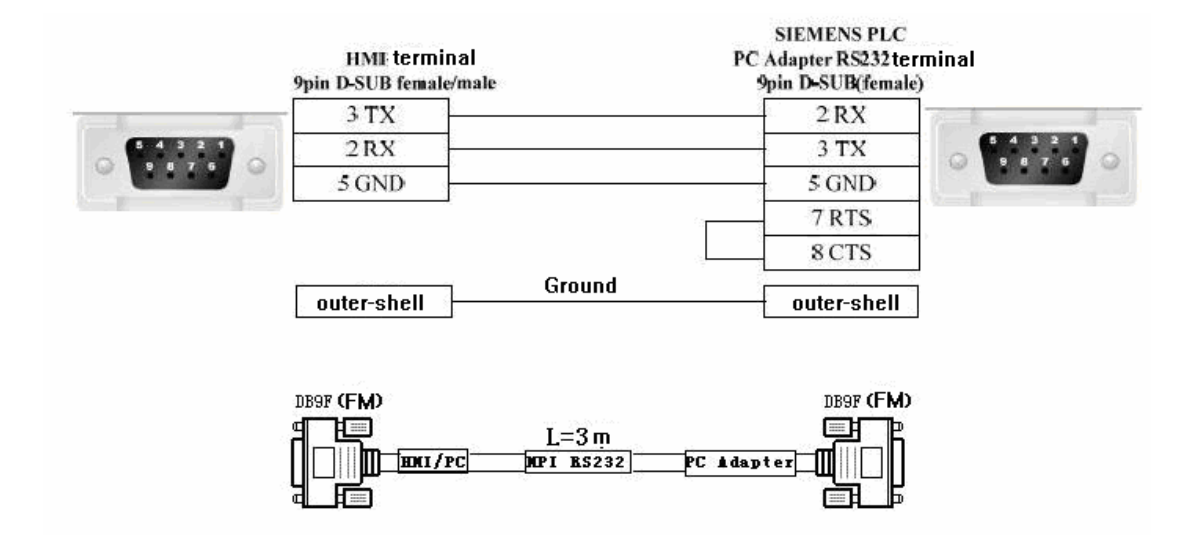